SOLUCIÓN DE DOS ESCENARIOS PRESENTES EN ENTORNOS CORPORATIVOS BAJO EL USO DE TECNOLOGÍA CISCO

JORGE IGNACIO LÓPEZ GUTIÉRREZ

UNIVERSIDAD NACIONAL ABIERTA Y A DISTANCIA - UNAD ESCUELA DE CIENCIAS BÁSICAS, TECNOLOGÍA E INGENIERÍA - ECBTI INGENIERÍA DE TELECOMUNICACIONES BOGOTA D.C. 2022

# SOLUCIÓN DE DOS ESCENARIOS PRESENTES EN ENTORNOS CORPORATIVOS BAJO EL USO DE TECNOLOGÍA CISCO

# JORGE IGNACIO LÓPEZ GUTIÉRREZ

Diplomado de opción de grado presentado para optar el título de INGENIERO DE TELECOMUNICACIONES

## DIRECTOR: MSc. HECTOR JULIAN PARRA MOGOLLON

UNIVERSIDAD NACIONAL ABIERTA Y A DISTANCIA - UNAD ESCUELA DE CIENCIAS BÁSICAS, TECNOLOGÍA E INGENIERÍA - ECBTI INGENIERÍA DE TELECOMUNICACIONES BOGOTÁ D.C. 2022

# NOTA DE ACEPTACIÓN

Firma del Presidente del Jurado

Firma del Jurado

Firma del Jurado

BOGOTÁ D.C., 23 de junio de 2022

### AGRADECIMIENTOS

Como primera medida a Dios Todopoderoso quien otorga oportunidades para crecer de forma integral, a mi maravillosa familia, madre, hermano, esposa e hijo quienes me han acompañado y apoyado para superar los retos y a luchar día a día con sacrificio para alcanzar logros inimaginables, finalmente a los tutores, que hacen parte de la Universidad Nacional Abierta y a Distancia, quienes con esfuerzo y paciencia logran generar la inquietud en los estudiantes para explorar el mundo del conocimiento en procura de generar aportes significativos en la sociedad para su desarrollo político, social, económico y tecnológico.

# CONTENIDO

| AGRADECIMIENTOS                                                                                                    | 4  |
|----------------------------------------------------------------------------------------------------|----|
| GLOSARIO                                                                                                    | 8  |
| RESUMEN                                                                                                    | 9  |
| ABSTRACT                                                                                                    | 9  |
| INTRODUCCIÓN                                                                                                    | 10 |
| DESARROLLO                                                                                                    | 11 |
| Parte 1: Construir la red y configurar los ajustes básicos de cada dispositivo y el direccionamiento de las interfaces. | 11 |
| Parte 2: Configurar VRF y rutas estáticas                                                                               | 12 |
| Parte 3: Configurar Capa 2.                                                                                             | 24 |
| Parte 4. Configurar seguridad                                                                                           | 28 |
| CONCLUSIONES                                                                                                    | 54 |
| BIBLIOGRÁFIA                                                                                                    | 55 |

# **LISTA DE FIGURAS**

| Figura 1. Topología Escenario 1.0             | 11 |
|-----------------------------------------------|----|
| Figura 2. R1 - Ruteo VRF Special Users IPv4   | 16 |
| Figura 3. R1 - Ruteo VRF General Users IPv4.  | 17 |
| Figura 4. R1 - Ruteo VRF Especial Users IPv6. | 17 |
| Figura 5. R1 - Ruteo VRF General Users IPv6.  | 18 |
| Figura 6. R2 - Ruteo VRF Special Users IPv4.  | 19 |
| Figura 7. R2 - Ruteo VRF General Users IPv4.  | 19 |
| Figura 8. R2 - Ruteo VRF Special Users IPv6.  | 20 |
| Figura 9. R2 - Ruteo VRF Genera Users IPv6.   | 20 |
| Figura 10. R3 - Ruteo VRF Special Users IPv4. | 21 |
| Figura 11. R3 - Ruteo VRF General Users IPv4. | 22 |
| Figura 12. R3 - Ruteo VRF Special Users IPv6. | 22 |
| Figura 13. R3 - Ruteo VRF General Users IPv6  | 23 |
| Figura 14. Verificación ping R1 - R3          | 23 |
| Figura 15. Verificación ping PC1 - PC2        | 27 |
| Figura 16. Verificación ping PC3 - PC4        | 27 |
|                                               |    |

# LISTA DE TABLAS

| Tabla 1. Redes VR   | F Special Usersŕ                    | 12 |
|---------------------|-------------------------------------|----|
| Tabla 2. Redes VR   | F General Usersŕ                    | 12 |
| Tabla 3. Interfaces | y subinterfaces dispositivos de red | 12 |

## GLOSARIO

**Conmutación:** la capacidad de establecer un camino para que exista comunicación entre transmisor y receptor.

**Direccionamiento:** a través del direccionamiento se puede habilitar la comunicación entre los hosts, esto debido a la función que cumplen los protocolos de capa de red.

**Encapsulation dot1Q:** habilita el protocolo IEEE 802.1Q, para la configuración de puertos troncales en los dispositivos de red.

**Enrutamiento:** acción en la cual se brinda la posibilidad de seleccionar una ruta para el envío de paquetes entre diferentes redes.

**Internet Protocolo:** es un protocolo a través del cual se establecen principios y requerimientos para el envío de paquetes, permitiendo fragmentar los datos, debidamente identificados para que puedan viajar de origen a destino haciendo un uso eficiente de la red.

Loopback: permite direccionar el tráfico hacia los mismos dispositivos que la originan.

**Router:** dispositivo físico de red a través del cual se puede interconectar diferentes redes, cuenta con la posibilidad de seleccionar la ruta óptima para el envío de paquetes.

**Switch:** componente físico de una red que permite la conectividad entre equipos de cómputo que hacen parte de una misma red, con la capacidad de direccionar los paquetes enviados desde origen hacia el destino correspondiente.

**Topología:** diseño en el cual se permite identificar la posición y estructura de los dispositivos físicos en una red computacional.

**VRF:** Virtual Routing and Forwarding, tecnología Cisco que permite configurar múltiples instancias y brinda la posibilidad de asignar las mismas direcciones ip a interfaces diferentes en un router.

# RESUMEN

Las redes de telecomunicaciones hacen parte de la vida actual y futura de los seres humanos, han venido evolucionando conforme a las necesidades que plantean las diferentes tecnologías que permite a los usuarios el acceso a un sinnúmero de servicios, de voz, datos, multimedia, entre otros, los cuales convergen en internet.

Es importante resaltar, que el crecimiento en el uso de internet según la Unión Internacional de Telecomunicaciones IUT, en un estudio realizado en el 2021, manifestó que en 2017 había 3.400 millones de usuarios conectados a internet y en 2021 se alcanzó la cifra de 4.900 millones, registrando un crecimiento del 69,3%<sup>1</sup>.

En razón a lo anterior, los desarrollos adelantados por Cisco en cuanto a enrutamiento de redes para la optimización de los recursos orientados atender las demandas del servicio que crecen de una forma casi que exponencial, han llevado al desarrollo e implementación del protocolo VRF (Virtual Routing and Forwarding) el cual brinda la posibilidad de hacer uso de direcciones IPv4 e IPv6 duplicadas, las cuales pueden ser configuradas en subinterfaces de dispositivos como los routers (capa 3), logrando con esto la funcionalidad, vigencia y proyección de las redes de transporte de datos.

Palabras Clave: CISCO, CCNP, Conmutación, Enrutamiento, Redes, Electrónica.

## ABSTRACT

Telecommunications networks are part of the current and future life of human beings, they have been evolving according to the needs posed by the different technologies that allow users access to countless services, voice, data, multimedia, among others. others, which converge on the internet.

The growth in the use of the Internet has been such that according to the International Telecommunications Union IUT, in a study carried out in 2021, it stated that in 2017 there were 3,400 million users connected to the Internet and in 2021 the figure of 4,900 million was reached, registering a growth of 69.3%.

Due to the above, the developments advanced by Cisco in terms of network routing for the optimization of resources aimed at meeting the demands of the service that grow almost exponentially, have led to the development and implementation of the VRF protocol (Virtual Routing and Forwarding) which offers the possibility of making use of duplicate IPv4 and IPv6 addresses, which can be configured in subinterfaces of devices such as routers (layer 3), thus achieving the functionality, validity and projection of transport networks of data.

Keywords: CISCO, CCNP, Routing, Swicthing, Networking, Electronics.

<sup>&</sup>lt;sup>1</sup> Becerra, B. Consumo de internet en el mundo aumentó 19,5% durante la pandemia de covid-19. Bogotá D.C.: La República. Disponible en <u>https://www.larepublica.co/consumo/consumo-de-internet-en-el-mundo-aumento-195-durante-la-pandemia-de-covid-19-3274945</u>

# INTRODUCCIÓN

El objetivo del Diplomado CCNP, es fortalecer las competencias de los estudiantes en función de la correcta aplicación de conceptos para la solución de necesidades de implementación de redes a través de los diferentes dispositivos cisco y sus diferentes aplicaciones.

Como un primero escenario se diseñó la topología de red correspondiente haciendo uso del software GNS3, así mismo se configuraron los dispositivos de capa 3 como lo son tres routers, implementando 2 VRF a través de la creación de subinterfaces para direccionamiento IPv4 e IPV6, garantizando el tráfico de paquetes entre estos dispositivos.

Posteriormente, en un se realizó la configuración de dos switches multicapa y un switch capa 2, los cuales garantizaría la conectividad entre PC1 y PC2 para VRF Special Users, así mismo para PC3 y PC4 en VRF General Users. Finalmente se configuró el aseguramiento de los diferentes dispositivos con claves secretas y el protocolo de autenticación AAA, esto con el fin de generar un mayor control y protección frente a las configuraciones hechas en la red.

# DESARROLLO

# Parte 1: Construir la red y configurar los ajustes básicos de cada dispositivo y el direccionamiento de las interfaces.

En esta sección se construirá la topología de red, adicionalmente se realizarán las configuraciones necesarias, estableciendo interconexiones y asignando direcciones IPv4 e IPv6 en las interfaces de cada uno de los dispositivos de red de acuerdo con la Tabla 3. Interfaces y subinterfaces dispositivos de red.

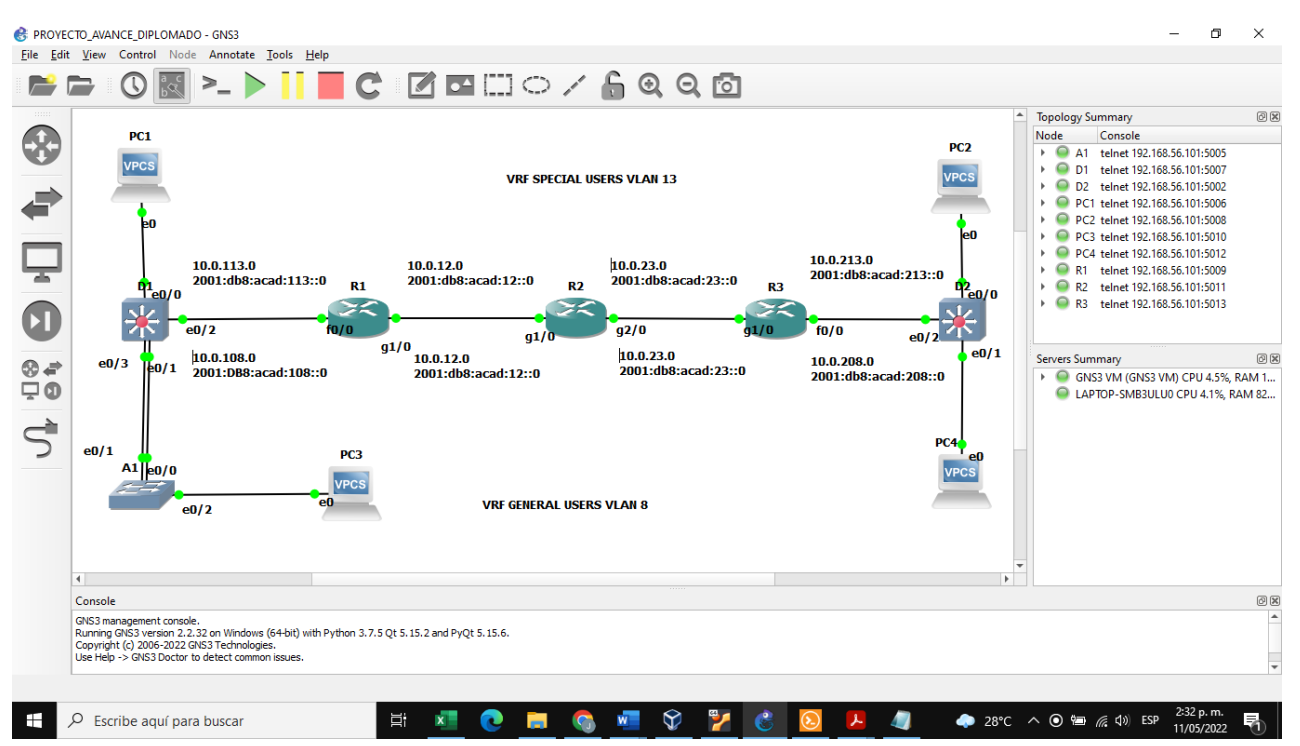

## Figura 1. Topología Escenario 1.0

Fuente: este trabajo ha sido realizado por elaboración propia a través de la aplicación GNS3.

Ajustes básicos de los dispositivos

Inicialmente se realizó la configuración básica de los dispositivos como se puede evidenciar en la figura 1 Topología de Red, en la cual se observan las siguientes redes:

| Special Users |                                          |  |  |  |  |  |  |  |  |
|---------------|------------------------------------------|--|--|--|--|--|--|--|--|
| IPv4          | IPv6                                     |  |  |  |  |  |  |  |  |
| • 10.0.118.0  | • 2001:db8:acad:113::0                   |  |  |  |  |  |  |  |  |
| • 10.0.12.0   | • 2001:db8:acad:12::0                    |  |  |  |  |  |  |  |  |
| • 10.0.23.0   | • 2001:db8:acad:23::0                    |  |  |  |  |  |  |  |  |
| • 10.0.213.0  | <ul> <li>2001:db8:acad:213::0</li> </ul> |  |  |  |  |  |  |  |  |

# Tabla 1. Redes VRF Special Users.

# Tabla 2. Redes VRF General Users.

| General Users |                        |  |  |  |  |  |  |
|---------------|------------------------|--|--|--|--|--|--|
| IPv4          | IPv6                   |  |  |  |  |  |  |
| • 10.0.108.0  | • 2001:db8:acad:108::0 |  |  |  |  |  |  |
| • 10.0.12.0   | • 2001:db8:acad:12::0  |  |  |  |  |  |  |
| • 10.0.23.0   | • 2001:db8:acad:23::0  |  |  |  |  |  |  |
| • 10.0.208.0  | • 2001:db8:acad:208::0 |  |  |  |  |  |  |

Adicionalmente se incorporaron 2 Switches Multilayer D1 y D2 (capa 3) y 1 switch (capa 2) A1, los cuales se encuentran interconectados con 4 PC's.

# Parte 2: Configurar VRF y rutas estáticas.

Se crearán las respectivas subinterfaces en cada uno de los routers de acuerdo con el direccionamiento estático IPv4 e IPv6 determinado en la tabla de enrutamiento, modificada de acuerdo con la disponibilidad de interfaces físicas en los dispositivos:

| Device | Physical interface | Sub<br>Interface | IPv4 Address  | IPv6 Address            | Link-<br>Local |
|--------|--------------------|------------------|---------------|-------------------------|----------------|
|        | C1/0               | G1/0.1           | 10.0.12.1/24  | 2001:db8:acad:12::1/64  | fe80::1:1      |
| GI/U   | G 1/0              | G1/0.2           | 10.0.12.1/24  | 2001:db8:acad:12::1/64  | fe80::1:2      |
| F0/0   |                    | F0/0.1           | 10.0.113.1/24 | 2001:db8:acad:113::1/64 | fe80::1:3      |
|        | FU/U               | F0/0.2           | 10.0.108.1/24 | 2001:db8:acad:108::1/64 | fe80::1:4      |
| R2     | G1/0               | G1/0.1           | 10.0.12.2/24  | 2001:db8:acad:12::2/64  | fe80::2:1      |
|        |                    | G1/0.2           | 10.0.12.2/24  | 2001:db8:acad:12::2/64  | fe80::2:2      |

Tabla 3. Interfaces y subinterfaces dispositivos de red.

|      | G2/0   | G2/0.1        | 10.0.23.2/24            | 2001:db8:acad:23::2/64   | fe80::2:3 |
|------|--------|---------------|-------------------------|--------------------------|-----------|
| G2/0 |        | G2/0.2        | 10.0.23.2/24            | 2001:db8:acad:23::2/64   | fe80::2:4 |
|      | G1/0   | G1/0.1        | 10.0.23.3/24            | 2001:db8:acad:23::3/64   | fe80::3:1 |
| D2   | 91/0   | G1/0.2        | 10.0.23.3/24            | 2001:db8:acad:23::3/64   | fe80::3:2 |
| КЭ   | K3     | F0/0.1        | 10.0.213.1/24           | 2001:db8:acad:213::1/64  | fe80::3:3 |
| F0/0 | F0/0.2 | 10.0.208.1/24 | 2001:db8:acad:208::1/64 | fe80::3:4                |           |
| PC1  | NIC    | NIC           | 10.0.113.50/24          | 2001:db8:acad:113::50/64 | EUI-64    |
| PC2  | NIC    | NIC           | 10.0.213.50/24          | 2001:db8:acad:213::50/64 | EUI-64    |
| PC3  | NIC    | NIC           | 10.0.108.50/24          | 2001:db8:acad:108::50/64 | EUI-64    |
| PC4  | NIC    | NIC           | 10.0.208.50/24          | 2001:db8:acad:208::50/64 | EUI-64    |

Teniendo en cuenta la topología de red en la cual se evidencia la utilización de direcciones IPv4 e IPv6 duplicadas en la tabla de enrutamiento se hace indispensable en primera medida la configuración de VRF (Virtual Routing and Forwarding), Ruteo y Reenvío Virtual.

En este sentido se muestra a continuación el paso a paso para la creación de las subinterfaces, asignación de direccionamiento IPv4 e IPv6 y finalmente la configuración de vrf para el reenvío (forwarding).

#### Router 1

enable configure terminal hostname R1 ipv6 unicast-routing vrf definition Especial\_Users address-family ipv4 address-family ipv6 vrf definition General Users address-family ipv4 address-family ipv6 exit interface fa0/0.1 encapsulation dot1q 13 ip address 10.0.113.1 255.255.255.0 ipv6 address 2001:DB8:ACAD:113::1/64 ipv6 address FE80::1:3 link-local no shutdown interface fa0/0.2 encapsulation dot1g 8 ip address 10.0.108.1 255.255.255.0 ipv6 address 2001:DB8:ACAD:108::1/64 ipv6 address FE80::1:4 link-local no shutdown interface fa0/0 no shutdown interface g1/0.1 encapsulation dot1Q 13 ip address 10.0.12.1 255.255.255.0 ipv6 address 2001:DB8:ACAD:12::1/64 ipv6 address fe80::1:1 link-local

! se ingresa al router ! modo de configuración global ! se configura nombre router ! se habilita IPv6 ! se define el nombre de la vrf ! se habilita vrf para IPv4 ! se habilita vrf para IPv6 ! Se define el nombre de la vrf ! Se habilita vrf para IPv4 ! Se habilita vrf para IPv6 ! salida configuración vrf ! se crea subinterface fa0/0.1 ! comando para habilitar 802.1 ! se ingresa dirección IPv4 y máscara ! se ingresa dirección IPv6 y máscara ! se ingresa link-local para IPv6 ! comando para subir fa0/0.1 ! se crea interface fa0/0.2 ! comando para habilitar 802.1 ! se asigna IPv4 con máscara ! se asigna IPv6 con máscara ! se asigna link-local para IPv6 ! se activa interface fa0/0.2 ! se ingresa a interface fa0/0 ! se activa interface fa0/0 ! se crea la subinterface g1/0.1 ! se habilita 802.1 ! se asigna IPv4 y máscara ! se asigna IPv6 y máscara ! se configura IPv6 link-local

```
no shutdown
interface g1/0.2
encapsulation dot1Q 8
ip address 10.0.12.1 255.255.255.0
ipv6 address 2001:DB8:ACAD:12::1/64
ipv6 address fe80::1:2 link-local
no shutdown
exit
interface g1/0
no shutdown
```

## Router 2

enable configure terminal hostname R1 ipv6 unicast-routing vrf definition Especial\_Users address-family ipv4 address-family ipv6 vrf definition General\_Users address-family ipv4 address-family ipv6 exit interface g1/0.1 encapsulation dot1Q 13 ip address 10.0.12.2 255.255.255.0 ipv6 address 2001:DB8:ACAD:12::2/64 ipv6 address fe80::2:1 link-local interface g1/0.2 encapsulation dot1Q 8 ip address 10.0.12.2 255.255.255.0 ipv6 address 2001:DB8:ACAD:12::2/64 ipv6 address fe80::2:2 interface g1/0 no shutdown interface a2/0.1 encapsulation dot1Q 13 ip address 10.0.23.2 255.255.255.0 ipv6 address 2001:DB8:ACAD:23::2/64 ipv6 address fe80::2 3 link-local interface g2/0.2 encapsulation dot1Q 8 ip address 10.0.23.2 255.255.255.0 ipv6 address 2001:DB8:ACAD:23::2/64 ipv6 address fe80::2:4 link-local interface g2/0 no shutdown

# **Router 3**

enable configure terminal hostname R1 ipv6 unicast-routing

- ! se activa interface g1/0.1
  ! se crea subinterface g1/0.2
  ! se habilita 802.1
  ! se asigna IPv4
  ! se asigna IPv6
  ! se configura IPv6 link-local
  ! se activa subinterface g1/0.2
  ! salida
  ! se ingresa a interface g1/0
- ! se ingresa a interface g1/0
- ! se activa interface g1/0

! se ingresa al router ! modo de configuración global ! se configura nombre router ! se habilita IPv6 ! se define el nombre de la vrf ! se habilita vrf para IPv4 ! se habilita vrf para IPv6 ! Se define el nombre de la vrf ! Se habilita vrf para IPv4 ! Se habilita vrf para IPv6 ! salida configuración vrf ! se crea subinterface g1/0.1 ! se habilita 802.1 ! se asigna IPv4 v máscara ! se asigna IPv6 y máscara ! se configura IPv6 link-local ! se crea subinterface g1/0.2 ! se habilita 802.1 ! se asigna IPv4 y máscara ! se asigna IPv6 ! Se configura IPv6 link-local ! se ingresa a interface g1/0 ! se activa interfaz g1/0 ! se crea subinterface g2/0.1 ! se habilita 802.1 ! se asigna IPv4 v máscara ! se asigna IPv6 ! se configura IPv6 link local ! se crea subinterface g2/0.1 ! se habilita 802.1 ! se asigna IPv4 y máscara ! se asigna IPv6 ! se configura IPv6 link-local ! se ingresa interface g2/0 ! se activa interface g2/0

! se ingresa al router
! modo de configuración global
! se configura nombre router
! se habilita IPv6

vrf definition Especial\_Users address-family ipv4 address-family ipv6 vrf definition General\_Users address-family ipv4 address-family ipv6 exit interface fa0/0.1 encapsulation dot1g 13 ip address 10.0.213.1 255.255.255.0 ipv6 address 2001:DB8:ACAD:213::1/64 ipv6 address fe80::3:3 link-local interface fa0/0.2 encapsulation dot1Q 8 ip address 10.0.208.1 255.255.255.0 ipv6 address 2001:DB8:ACAD:208::1/64 ipv6 address fe:80::3:4 link-local interface g1/0.1 encapsulation dot1Q 13 ip address 10.0.23.3 255.255.255.0 ipv6 address 2001:DB8:ACAD:23::3/64 ipv6 address fe80::3:1 link-local interface g1/0.2 encapsulation dot1Q 8 ip address 10.0.23.3 255.255.255.0 ipv6 address 2001:DB8:ACAD:23::3/64 ipv6 address fe80::3:2 interface q1/0 no shutdown

! se define el nombre de la vrf ! se habilita vrf para IPv4 ! se habilita vrf para IPv6 ! Se define el nombre de la vrf ! Se habilita vrf para IPv4 ! Se habilita vrf para IPv6 ! salida configuración vrf ! se crea subinterface fa0/0.1 ! se habilita 802.1 ! se asigna IPv4 v máscara ! se asigna IPv6 ! se configura IPv6 link-local ! se crea subinterface fa0/0.2 ! se habilita 802.1 ! se asigna IPv4 ! se asigna IPv6 ! se configura IPv6 link-local ! se crea subinterface g1/0.1 ! se habilita 802.1 ! se asigna IPv4 y máscara ! se asigna IPv6 ! se configura IPv6 link-local ! se crea subinterface g1/0.2 ! se habilita 802.1 ! se asigna IPv4 y máscara ! se asigna IPv6 ! se configura IPv6 link-local ! se ingresa a g1/0 ! se activa g1/0

En esta sección se realiza la configuración de enrutamiento de las vrfs.

## Router 1

vrf forwarding General\_Users 10.0.108.1 255.255.255.0 vrf forwarding General\_Users 2001:DB8:ACAD:108::1/64 vrf forwarding Especial\_Users 10.0.113.1 255.255.255.0 vrf forwarding Especial\_Users 2001:DB8:ACAD:113::1/64 vrf forwarding Especial\_Users 10.0.12.1 255.255.255.0 vrf forwarding Especial\_Users 2001:DB8:ACAD:12::1/64 vrf forwarding General\_Users 10.0.12.1 255.255.255.0 vrf forwarding General\_Users 2001:DB8:ACAD:12::1/64

! se asigna reenvío IPv4 para vrf
! se asigna reenvío IPv6 para vrf
! se asigna reenvío IPv4 para vrf
! se asigna reenvío IPv6 para vrf
! se asigna reenvío IPv4 para vrf
! se asigna reenvío IPv6 para vrf

! se asigna reenvío IPv4 para vrf

! se asigna reenvío IPv6 para vrf

#### Router 2

vrf forwarding Especial\_Users 10.0.12.2 255.255.255.0 vrf forwarding Especial\_Users 2001:DB8:ACAD:12::2/64 vrf forwarding General\_Users 10.0.12.2 255.255.255.0 vrf forwarding General\_Users 2001:DB8:ACAD:12::2/64 vrf forwarding Especial\_Users 10.0.23.2 255.255.255.0 vrf forwarding Especial\_Users 2001:DB8:ACAD:23::2/64 vrf forwarding General\_Users 10.0.23.2 255.255.255.0 vrf forwarding General\_Users 2001:DB8:ACAD:23::2/64 ! se asigna reenvío IPv4 para vrf ! se asigna reenvío IPv4 para vrf ! se asigna reenvío IPv4 para vrf ! se asigna reenvío IPv6 para vrf ! se asigna reenvío IPv6 para vrf ! se asigna reenvío IPv6 para vrf ! se asigna reenvío IPv6 para vrf ! se asigna reenvío IPv6 para vrf

### Router 3

vrf forwarding Especial\_Users 2001:DB8:ACAD:213::1/64 vrf forwarding Especial\_Users 2001:DB8:ACAD:213::1/64 vrf forwarding General\_Users 10.0.208.1 255.255.255.0 vrf forwarding General\_Users 2001:DB8:ACAD:208::1/64 vrf forwarding Especial\_Users 10.0.23.3 255.255.255.0 vrf forwarding Especial\_Users 2001:DB8:ACAD:23::3/64 vrf forwarding General\_Users 10.0.23.3 255.255.255.0 vrf forwarding General\_Users 2001:DB8:ACAD:23::3/64 ! se asigna reenvío IPv4 para vrf ! se asigna reenvío IPv6 para vrf ! se asigna reenvío IPv4 para vrf ! se asigna reenvío IPv6 para vrf ! se asigna reenvío IPv4 para vrf ! se asigna reenvío IPv6 para vrf ! se asigna reenvío IPv6 para vrf ! se asigna reenvío IPv6 para vrf

! modo de configuración global

Luego se procede a configurar el ruteo entre las diferentes redes.

#### Router 1

configure terminal

ip route vrf Especial\_Users 10.0.23.0 255.255.255.0 10.0.12.2 ! acceso a red 10.0.23.0 ip route vrf Especial\_Users 10.0.213.0 255.255.255.0 10.0.12.2 ! acceso a red 10.0.213.0 ip route vrf General\_Users 10.0.23.0 255.255.255.0 10.0.12.2 ! acceso a red 10.0.23.0 ip route vrf General\_Users 10.0.208.0 255.255.255.0 10.0.12.2 ! acceso a red 10.0.208.0 ipv6 route vrf General\_Users 2001:DB8:ACAD:23::/64 2001:DB8:ACAD:12::2 ! acceso a red :23:: ipv6 route vrf General\_Users 2001:DB8:ACAD:23::/64 2001:DB8:ACAD:12::2 ! acceso a red :23:: ipv6 route vrf General\_Users 2001:DB8:ACAD:208::/64 2001:DB8:ACAD:12::2 ! acceso a red :23:: ipv6 route vrf General\_Users 2001:DB8:ACAD:208::/64 2001:DB8:ACAD:12::2 ! acceso a red :23:: ipv6 route vrf General\_Users 2001:DB8:ACAD:213::/64 2001:DB8:ACAD:12::2 ! acceso a red :208:: ipv6 route vrf Especial\_Users 2001:DB8:ACAD:213::/64 2001:DB8:ACAD:12::2 ! acceso a red :208::

# Figura 2. R1 - Ruteo VRF Special Users IPv4

| :                                                                                                    | • R1 ×                                                                                                    | • R2                                                                                                    | • R3                                                                                                    | PC1           | R1            | • PC3 | • PC4             | • -                         | ъ ×             |
|----------------------------------------------------------------------------------------------------|----------------------------------------------------------------------------------------------------|----------------------------------------------------------------------------------------------------|----------------------------------------------------------------------------------------------------|---------------|---------------|-------|-------------------|-----------------------------|-----------------|
| C 2<br>L 2<br>S 2<br>L 2<br>L 2<br>L 7<br>R1#co<br>R1#co<br>R1#co<br>Desti<br>Build<br>[OK]<br>R1#sh | <pre>001:D88:ACAD:12::/c4 [6<br/>via Gigabitthernet1/0,<br/>001:D88:ACAD:12::1/128<br/>via Gigabitthernet1/0,<br/>001:D88:ACAD:23::/c4 [<br/>via 2001:D88:ACAD:12::<br/>001:D88:ACAD:180::/c4<br/>via Fastthernet0/0.2,<br/>0001:D88:ACAD:180::/c4<br/>via Fastthernet0/0.2,<br/>0001:D88:ACAD:180::/c4<br/>via 2001:D88:ACAD:180::/c4<br/>via 2001:D80::/c4<br/>via 2001:D88:ACAD:180::/c4<br/>via 2001:D80::/c4</pre> | <pre>//0]<br/>2, directly connected<br/>[0/0]<br/>2, receive<br/>//0]<br/>directly connected<br/>s[0/0]<br/>receive<br/>1/0]<br/>2<br/>cup-config<br/>p-config<br/>p-config]?<br/>al_Users</pre>                              |                                                                                                    |               |               |       |                   |                             |                 |
| Routi<br>Codes                                                                                       | Ing Table: Especial_User<br>L - local, C - conner<br>D - EIGRP, EX - EIGRF<br>N1 - 05PF NSA extern<br>E1 - 05PF external ty<br>i - I5-IS, su - I5-IS<br>ia - I5-IS inter ares<br>o - 00R, P - periodic<br>+ - replicated route,                                                                                                    | -5<br>ted, S - static, R - RI<br>P external, O - OSPF, IA<br>hal type 1, N2 - OSPF NS:<br>ype 1, E2 - OSPF external<br>5 summary, L1 - I5-I5<br>s, * - candidate default;<br>downloaded static rout;<br>% - next hop override | P, M - mobile, B - BGP<br>- OSPF inter area<br>A external type 2<br>(el-1, L2 - IS-IS leve<br>U - per-user static<br>t, H - NHRP, l - LISP | 1-2<br>route  |               |       |                   |                             |                 |
| Gatew                                                                                                |                                                                                                    |                                                                                                    |                                                                                                    |               |               |       |                   |                             |                 |
| C<br>L                                                                                               | 10.0.0.0/8 is variably<br>10.0.12.0/24 is dir<br>10.0.12.1/32 is dir                                                                                                    | / subnetted, 6 subnets, 2<br>rectly connected, Gigabit<br>rectly connected, Gigabit                                                                                                    | 2 masks<br>Ethernet1/0.1<br>Ethernet1/0.1                                                                                                  |               |               |       |                   |                             |                 |
| S<br>C<br>L<br>S<br>R1#                                                                              | 10.0.23.0/24 [1/0]<br>10.0.113.0/24 is di<br>10.0.113.1/32 is di<br>10.0.213.0/24 [1/0]                                                                                                    | via 10.0.12.2<br>irectly connected, FastEi<br>irectly connected, FastEi<br>  via 10.0.12.2                                                                                                    | hernet0/0.1<br>hernet0/0.1                                                                                                    |               |               |       |                   |                             |                 |
| sola                                                                                                 | rrwinds ♥   Solar-PuTTY free                                                                                                    | e tool                                                                                                    |                                                                                                    |               |               |       | © 2019 SolarWinds | Worldwide, LLC. All r       | ights reserved. |
|                                                                                                    |                                                                                                    | a buscar                                                                                                    | Ħ 💶 🔇                                                                                                    | . 🖬 🚯 🐖       | 🕅 🎽 😵 🚺       | 📕 🥥 🚱 | 🔶 27°C 🔨 📾 🖉      | (こくり)) ESP 6:23 p<br>11/05/ | o.m.<br>/2022 1 |
| <b>—</b>                                                                                             | بماملم بمقميم                                                                                                    |                                                                                                    | ببلم يُحمد حلي                                                                                                    | المحام المتحم | na na altán C |       |                   |                             |                 |

# Figura 3. R1 - Ruteo VRF General Users IPv4.

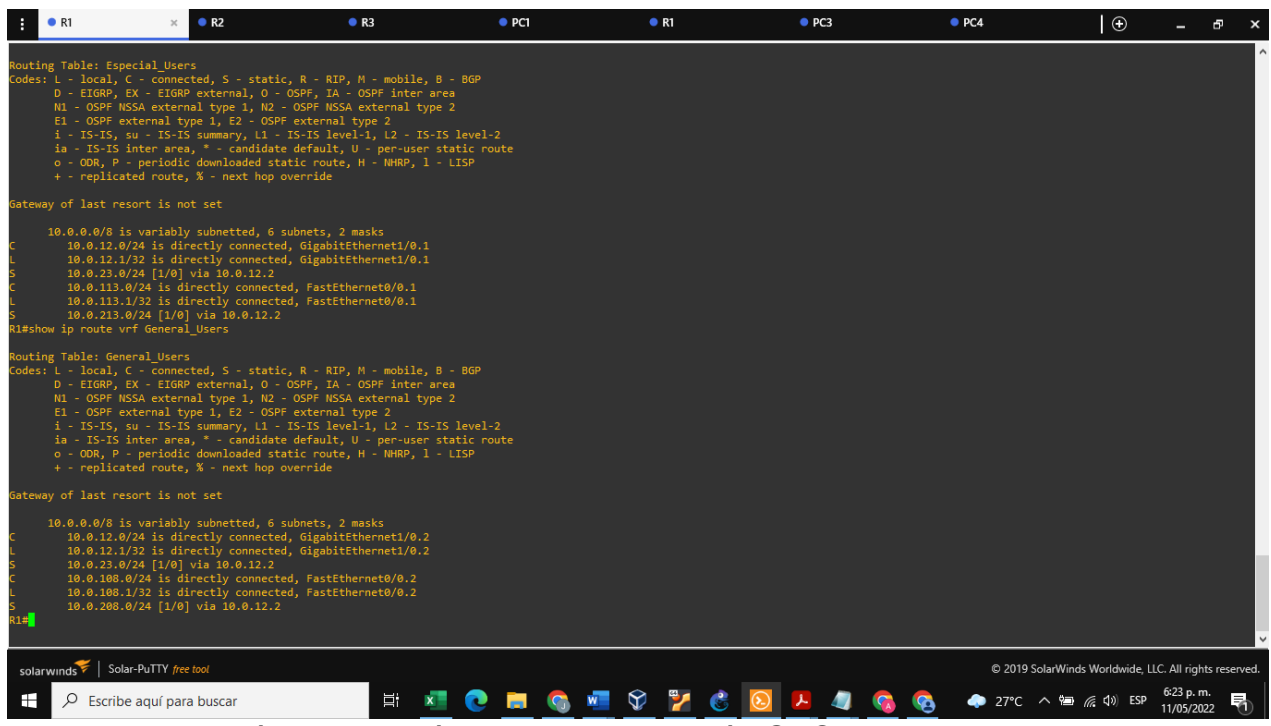

Fuente: elaboración propia, módulo de programación GNS3

# Figura 4. R1 - Ruteo VRF Especial Users IPv6.

| • R1                                                                                                    | × • R2                                                                                                    | • R3                                                                                                    | <ul> <li>PC1</li> </ul>                              | • R1    | PC3     | PC4          | ⊕ _                                 | ъ х         |
|----------------------------------------------------------------------------------------------------|----------------------------------------------------------------------------------------------------|----------------------------------------------------------------------------------------------------|------------------------------------------------------|---------|---------|--------------|-------------------------------------|-------------|
| Codes: L - local<br>D - EIGRP<br>N1 - OSPF<br>E1 - OSPF<br>i - IS-IS<br>ia - IS-I<br>o - ODR,<br>+ - repli                                                                                                    | , C - connected, S - stati<br>, EX - EIGRP external, O -<br>NSSA external type 1, N2<br>external type 1, E2 - OSP<br>, su - IS-IS summary, L1 -<br>S inter area, * - candidat<br>P - periodic downloaded st<br>cated route, % - next hop                                                                                                    | c, R - RIP, M - mobile, B<br>OSPF, IA - OSPF inter ar<br>- OSPF NSSA external type F<br>F external type 2<br>IS-IS level-1, L2 - IS-I<br>e default, U - per-user s<br>atic route, H - NHRP, 1 -<br>override                                                                                       | - BGP<br>ea<br>2<br>S level-2<br>tatic route<br>LISP |         |         |              |                                     | ^           |
| Gateway of last                                                                                                    |                                                                                                    |                                                                                                    |                                                      |         |         |              |                                     |             |
| 10.0.0.0.6/8<br>C 10.0.12<br>10.0.2<br>S 10.0.23<br>C 10.0.23<br>C 10.0.23<br>C 10.0.23<br>C 10.0.23<br>C 10.0.23<br>C 10.0.23<br>C 10.0.25<br>C 20011D85:CC<br>Via Signhit<br>S 20011D85:CC<br>Via Signhit<br>S 20011D85:CC<br>S 20011D85:CC<br>S 20011D8 | <pre>is variably subnetted, 6<br/>.0/24 is directly connect<br/>.0/24 is directly connect<br/>.0/24 is directly connect<br/>.0/24 is directly connect<br/>.0/24 is directly connect<br/>.0/24 is directly connect<br/>.0/24 is directly connect<br/>.0/24 [i/4] via 10.0.11.2<br/>te vrf Especial Users - 1 en<br/>.0/24 [i/4] Users - 1 en<br/>.0/24 [i/4] User - 1 en<br/>.0/24 [i/4] User - 1 en<br/>.0/24 [i/4] User - 1 en<br/>.0/24</pre> | subnets, 2 masks<br>4, Gigabitthernet1/0.2<br>6, Gigabitthernet1/0.2<br>ed, FastEthernet0/0.2<br>tries<br>(, U - Per-user Static rol<br>(, U - Per-user Static rol<br>FGP external, NPN - NEWO<br>CF - Destination, NDN - R<br>1 - OSPF ext 1, 022 - OSP<br>SA ext 2, 1 - LISP<br>nnected<br>cted | ute<br>direct<br>F ext 2                             |         |         |              |                                     |             |
| <b>~</b> 1                                                                                                    |                                                                                                    |                                                                                                    |                                                      |         |         |              |                                     | Ý           |
| solarwinds 🚩 🛛 S                                                                                                    | Solar-PuTTY free tool                                                                                                    |                                                                                                    |                                                      |         |         | © 2019 Sc    | olarWinds Worldwide, LLC. All right | s reserved. |
| E P Escr                                                                                                    | ibe aquí para buscar                                                                                                    | Ħ x                                                                                                    | l 🖸 🗖 🚱                                              | 💌 父 🔀 I | 🙆 🔼 🖉 🖉 | 🗞 🧟 🔶 27°C - | へ 🖮 🌈 📣 ESP 6:24 p.m.<br>11/05/202  | 2           |

# Figura 5. R1 - Ruteo VRF General Users IPv6.

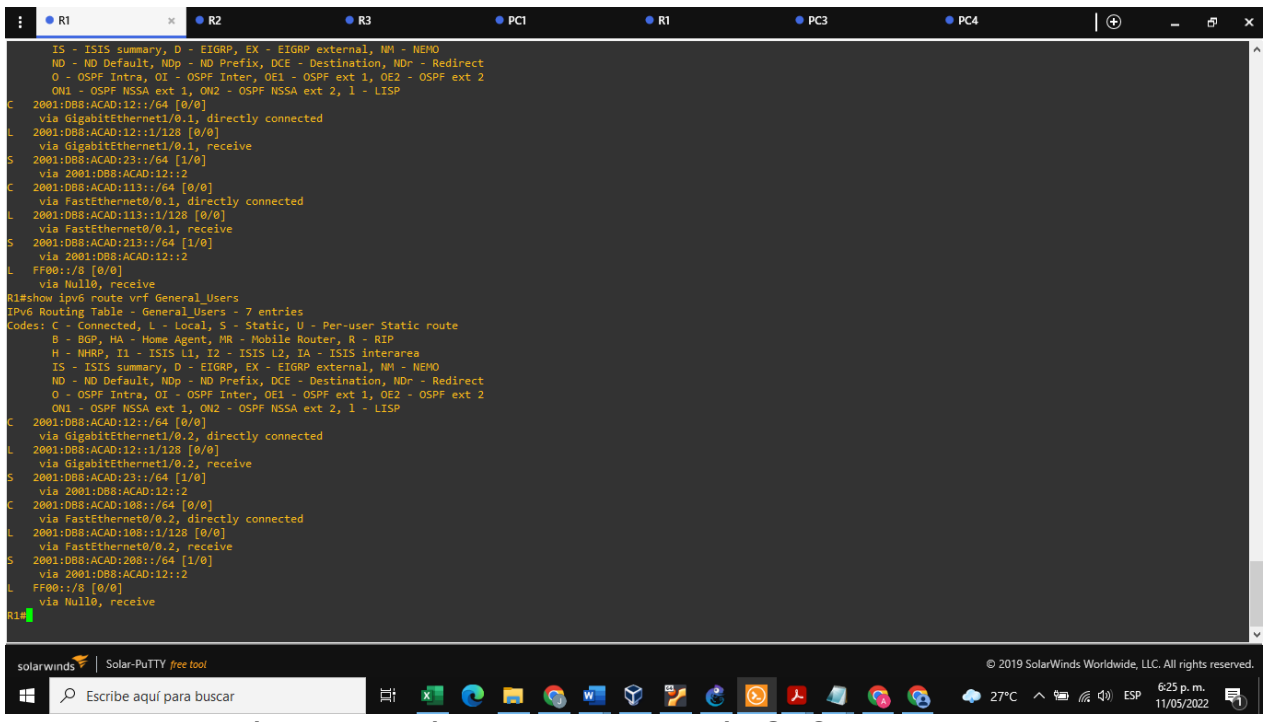

Fuente: elaboración propia, módulo de programación GNS3

# Router 2

| ip route vrf Especial_Users 10.0.113.0 255.255.255.0 10.0.12.1<br>ip route vrf Especial_Users 10.0.213.0 255.255.255.0 10.0.23.1<br>ip route vrf General_Users 10.0.108.0 255.255.255.0 10.0.12.1 | ! acceso<br>! acceso<br>! acceso | a red 10.0.113.0<br>a red 10.0.213.0<br>a red 10.0.108.0 |
|----------------------------------------------------------------------------------------------------|----------------------------------|----------------------------------------------------------|
| ip route vrf General_Users 10.0.208.0 255.255.255.0 10.0.23.3                                                                                                    | ! acceso                         | a red 10.0.208.0                                         |
| ipv6 route vrf General_Users 2001:DB8:ACAD:108::/64 2001:DB8:ACAD                                                                                                    | ):12::1                          | acceso a red :108::                                      |
| ipv6 route vrf Especial_Users 2001:DB8:ACAD:113::/64 2001:DB8:ACAI                                                                                                    | D:12::1                          | acceso a red :113::                                      |
| ipv6 route vrf General_Users 2001:DB8:ACAD:208::/64 2001:DB8:ACAD                                                                                                    | ):23::3                          | acceso a red :208::                                      |
| ipv6 route vrf Especial_Users 2001:DB8:ACAD:213::/64 2001:DB8:ACA                                                                                                    | D:23::3                          | acceso a red :213::                                      |

# Figura 6. R2 - Ruteo VRF Special Users IPv4.

| : • PC2                                                                                                    | • PC1                                                                                                    | • R1                                                                                                    | PC3                                              |          | PC4 | •  | R2 × | • R1                | • –                      | ъ х            |
|----------------------------------------------------------------------------------------------------|----------------------------------------------------------------------------------------------------|----------------------------------------------------------------------------------------------------|--------------------------------------------------|----------|-----|----|------|---------------------|--------------------------|----------------|
| Destination filmame<br>Marning: Attenting t<br>by a different version<br>Downwrite the previous<br>Building configuratic<br>(CK)<br>R280 and the previous film<br>ip noute vrf Especial<br>ip noute vrf Especial<br>ip noute vrf General<br>ipv6 noute vrf General<br>ipv6 noute vrf General<br>ipv6 noute vrf General<br>ipv6 noute vrf General<br>ipv6 noute vrf General<br>ipv6 noute vrf Especial<br>R28Now ip noute Stap<br>R28Now ip noute Stap | [startup-config]?<br>co overwirt an NNRAM configuration?<br>m.c.<br>s NNRAM configuration?<br>m<br>te<br>Users 10.0.213 0 255.<br>Users 10.0.208.0 255.<br>Users 10.0.208.0 255.2<br>Users 10.0.208.0 255.2<br>Users 2001:D08:ACA0?<br>al_Users 2001:D08:ACA0?<br>al_Users 2001:D08:ACA0?<br>al_Users 2001:D08:ACA0?<br>cial_Users<br>_0&sers" | onfiguration previously *<br>[confirm]<br>255,255,0 10.0,12.1<br>255,255,0 10.0,22.3<br>55,255,0 10.0,12.1<br>55,255,0 10.0,23.3<br>1001:/64 2001.0081ACAD:1<br>2001:/64 2001.0081ACAD:2<br>2131:/64 2001.0081ACAD:2 | ritten<br>::1<br>2::1<br>2::3<br>3::3            |          |     |    |      |                     |                          | Ŷ              |
| % Invalid input detec                                                                                                    |                                                                                                    |                                                                                                    |                                                  |          |     |    |      |                     |                          |                |
| R2#show ip route vrf                                                                                                    | Especial_Users                                                                                                    |                                                                                                    |                                                  |          |     |    |      |                     |                          |                |
| Routing Table: Especi<br>Codes: L - local, C -<br>D - EIGRP, EX<br>N1 - OSPF NSSA<br>E1 - OSPF exte<br>i - IS-IS, su<br>ia - IS-IS int<br>o - ODR, P - p<br>+ - replicated                                                                                                    | al_Users<br>connected, S - static<br>FIGRP external, 0<br>t external type 1, N2 -<br>rmal type 1, E2 - OSPF<br>I S-IS summary, L1 -<br>cer area, * - candidate<br>veriodic downloaded sta<br>f route, % - next hop o                                                                                                    | , R - RIP, M - mobile, B<br>OSPF, IA - OSPF inter are<br>OSPF NSSA external type<br>external type 2<br>IS-IS level-1, L2 - IS-IS<br>default, U - per-user st<br>tic route, H - NHRP, 1 -<br>verride                  | - BGP<br>a<br>2<br>level-2<br>atic route<br>LISP |          |     |    |      |                     |                          |                |
| Gateway of last resor                                                                                                    |                                                                                                    |                                                                                                    |                                                  |          |     |    |      |                     |                          |                |
| 10.0.0.0/8 is v<br>C 10.0.12.0/24<br>L 10.0.12.2/33<br>C 10.0.23.0/24<br>L 10.0.23.2/33<br>S 10.0.113.0/2<br>S 10.0.213.0/2<br>R28                                                                                                    | ariably subnetted, 6 s<br>is directly connected<br>is directly connected<br>is directly connected<br>is directly connected<br>4 [1/0] io 10.0.2.3<br>4 [1/0] via 10.0.23.3                                                                                                    | ubnets, 2 masks<br>, GigabitEthernet1/0.1<br>, GigabitEthernet1/0.1<br>, GigabitEthernet2/0.1<br>, GigabitEthernet2/0.1                                                                                              |                                                  |          |     |    |      |                     |                          |                |
| solarwinds 💝   Solar-P                                                                                                    | uTTY free tool                                                                                                    |                                                                                                    |                                                  |          |     |    |      | © 2019 SolarWinds V | Vorldwide, LLC. All ri   | ghts reserved. |
| Escribe a                                                                                                    | quí para buscar                                                                                                    | 냛 🕸 🗴                                                                                                    | <b>=</b> 0                                       | <b>S</b> | 6 🎽 | ۸. |      | 💙 26°C \land 🖻 🎪    | 4:58 p<br>イシ) ESP 7/06/2 | . m.<br>2022 🛅 |

Fuente: elaboración propia, módulo de programación GNS3

# Figura 7. R2 - Ruteo VRF General Users IPv4.

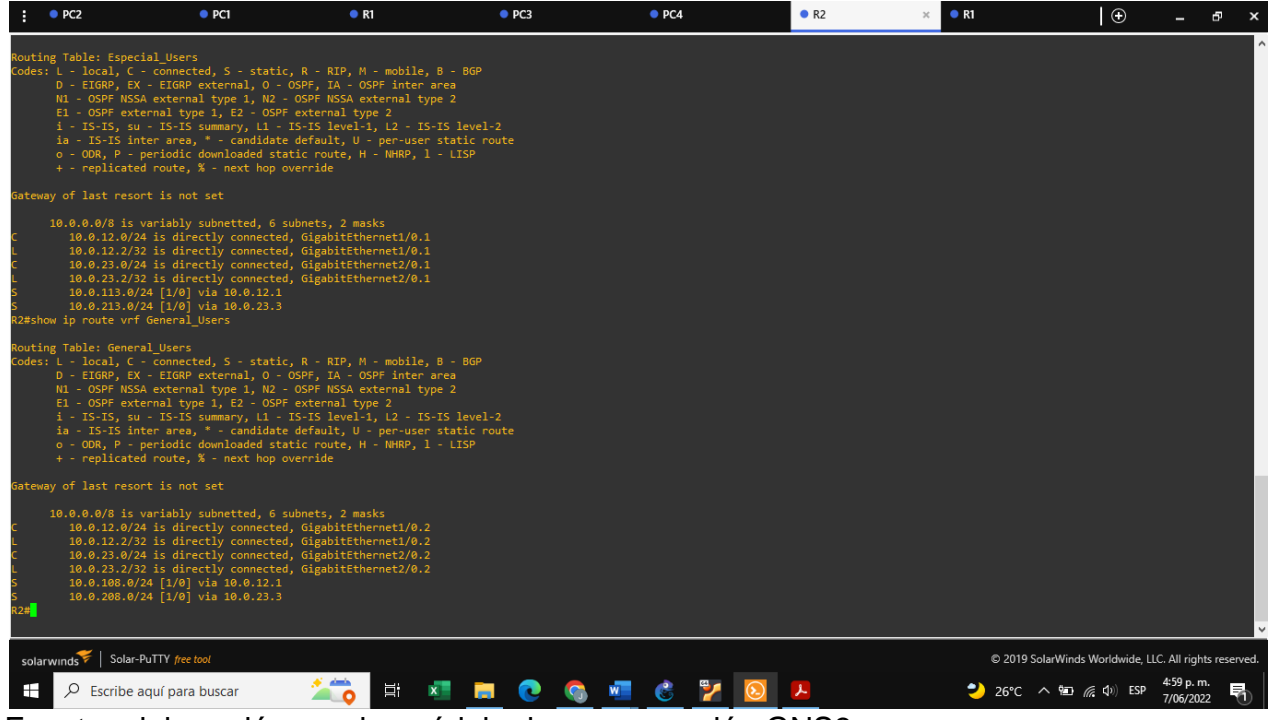

Figura 8. R2 - Ruteo VRF Special Users IPv6.

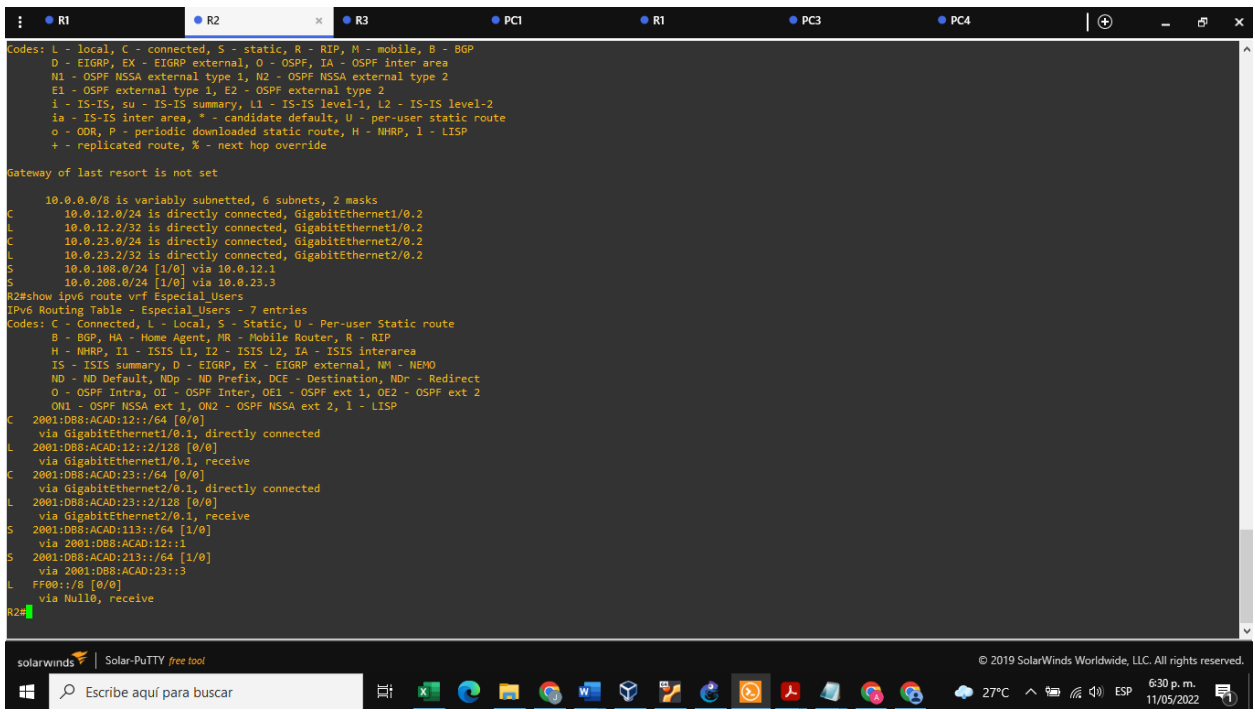

Fuente: elaboración propia, módulo de programación GNS3

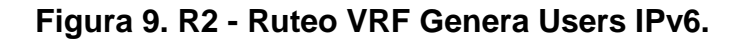

| • R1                                                                                                    | • R2 ×                                                                                                    | R3                                                                                                    | PC1        | R1    | PC3     | PC4        | •                       |                        | 5          | ĸ |
|----------------------------------------------------------------------------------------------------|----------------------------------------------------------------------------------------------------|----------------------------------------------------------------------------------------------------|------------|-------|---------|------------|-------------------------|------------------------|------------|---|
| IS - 1515 summary,<br>ND - ND Default, N<br>0 - 05PF Intra, 01<br>2001:085:AC01212:76<br>via GigabitEthernet1<br>2001:085:AC01212:76<br>via GigabitEthernet2<br>2001:085:AC01212:76<br>via GigabitEthernet2<br>2001:085:AC01212:76<br>via GigabitEthernet2<br>2001:085:AC01212:76<br>via 2001:085:AC01212:76<br>via 2001:085:AC01212:76<br>via 2001:085:AC01212:76<br>via 2001:085:AC01212:76<br>Via 1001:085:AC01212:76<br>Via 505; IS - 5155<br>IS - 5155<br>IS - 5155<br>IS - 5155<br>IS - 5155<br>IS - 5155<br>IS - 5155<br>IS - 5155<br>IS - 5155<br>IS - 5155<br>IS - 5155<br>IS - 5155<br>2001:085:AC01212:76<br>via 605; AC01212:76<br>Via 605; AC01212:76<br>Via 605; AC01212:76<br>Via 605; AC01212:76<br>Via 605; AC01212:76<br>Via 605; AC01212:76<br>Via 605; AC01212:76<br>Via 605; AC01212:76<br>Via 605; AC01212:77<br>Via 6105; AC01212:77<br>Via 6105; AC01212:77<br>Via 6105; AC01212:77<br>Via 6105; AC01212:77<br>Via 6105; AC01212:77<br>Via 6105; AC01212:77<br>Via 6105; AC01212:77<br>Via 6105; AC01212:77<br>Via 6105; AC01212:77<br>Via 6105; AC01212:77<br>Via 6105; AC0120; AC0122<br>FF60:77, 8[0/6]<br>Via Nulla, receive<br>R24 | D - EIGRP, EX - EIGRP ex<br>D - EIGRP, EX - EIGRP ex<br>OSPF Inter, OE1 - OSPF<br>1, OU2 - OSPF INTSA ext<br>[6/0]<br>/0.1, directly connected<br>28 [6/0]<br>/0.1, receive<br>[6/0]<br>/0.1, receive<br>[6/0]<br>/0.1, receive<br>4 [1/0]<br>::3<br>meral_Users<br>ral_Users - 7 entries<br>Local, 5 - Static, U - P<br>Agent, NR - Mobile Route<br>5 L, 12 - ISIS L2, IA -<br>D - EIGRP, EX - EIGRP ex<br>D - ND Prefix, DCE - Des<br>- OSPF Inter, OE1 - OSPF<br>1, OU2 - OSPF NISA ext<br>[6/0]<br>0/0.2, receive<br>[6/0]<br>(0.2, receive<br>[6/0]<br>(0.2, receive<br>[6/0]<br>(0.2, receive<br>[6/0]<br>(0.2, receive<br>[6/0]<br>(0.2, receive<br>[1/0]<br>::1<br>4 [1/0]<br>::3 | ternal, NM - NEMO<br>tination, NDT - Redirec<br>ext 1, DE2 - OSPF ext<br>2, 1 - LISP<br>er-user Static route<br>r, R - RIP<br>(SIS interarea<br>ternal, NM - NEMO<br>tination, NDT - Redirec<br>ext 1, DE2 - OSPF ext<br>2, 1 - LISP | t 2<br>t 2 |       |         |            |                         |                        |            |   |
| solarwinds 🗧   Solar-PuTTY                                                                                                    | free tool                                                                                                    |                                                                                                    |            |       |         | © 2019 So  | larWinds Worldwide, LL0 | C. All right           | s reserved |   |
| Escribe aquí p                                                                                                    | oara buscar                                                                                                    | Ħ 🚺 🔇                                                                                                    | . 🖬 🔇 🖷    | 8 🎽 🔮 | 🖸 🛃 🦪 🔇 | 🧕 🔶 27°C / | ヽ 🖮 <i>(</i> ぽ �)) ESP  | 6:31 p. m<br>11/05/202 | 2          |   |

## **Router 3**

 ip route vrf Especial\_Users 10.0.12.0 255.255.255.0 10.0.23.2
 ! acceso a red 10.0.12.0

 ip route vrf Especial\_Users 10.0.113.0 255.255.255.0 10.0.23.2
 ! acceso a red 10.0.113.0

 ip route vrf General\_Users 10.0.12.0 255.255.255.0 10.0.23.2
 ! acceso a red 10.0.12.0

 ip route vrf General\_Users 10.0.12.0 255.255.255.0 10.0.23.2
 ! acceso a red 10.0.12.0

 ip route vrf General\_Users 10.0.108.0 255.255.255.0 10.0.23.2
 ! acceso a red 10.0.108.0

 ipv6 route vrf General\_Users 2001:DB8:ACAD:12::/64 2001:DB8:ACAD:23::2
 ! acceso a red :12::

 ipv6 route vrf General\_Users 2001:DB8:ACAD:108::/64 2001:DB8:ACAD:23::2
 ! acceso a red :108::

 ipv6 route vrf General\_Users 2001:DB8:ACAD:108::/64 2001:DB8:ACAD:23::2
 ! acceso a red :108::

 ipv6 route vrf General\_Users 2001:DB8:ACAD:108::/64 2001:DB8:ACAD:23::2
 ! acceso a red :108::

 ipv6 route vrf General\_Users 2001:DB8:ACAD:108::/64 2001:DB8:ACAD:23::2
 ! acceso a red :108::

 ipv6 route vrf General\_Users 2001:DB8:ACAD:108::/64 2001:DB8:ACAD:23::2
 ! acceso a red :108::

| :                                                                                                    | • R1                                                                                                    | R2                                                                                                    | • R3 ×                                                                                                    | • PC1        | • R1    | • PC3 | • PC4             | $\oplus$             | - 8                  | ×     |
|----------------------------------------------------------------------------------------------------|----------------------------------------------------------------------------------------------------|----------------------------------------------------------------------------------------------------|----------------------------------------------------------------------------------------------------|--------------|---------|-------|-------------------|----------------------|----------------------|-------|
| S 20<br>V<br>C 20<br>V<br>L 20<br>V<br>S 20<br>V<br>C 20<br>C 20<br>V<br>L 20<br>V<br>L 20<br>V<br>V<br>L FF<br>V<br>R3#cop<br>R3#cop<br>R3#cop<br>R3#cop<br>R3#cop<br>R3#cop<br>R3#sho | <pre>wi:D68.ACAD:12::/64 [j<br/>ia 2001:D68.ACAD:23::/64 [j<br/>ia 0:D08.ACAD:23::/64 [j<br/>ia 0:D08.ACAD:23::/64 [j<br/>ia 0:D08.ACAD:23::/120<br/>ia 0:D08.ACAD:23::/120<br/>ia 0:D08.ACAD:23::/120<br/>ia 0:D08.ACAD:23::/120<br/>ia 0:D08.ACAD:23::/120<br/>ia 0:D08.ACAD:230::/164<br/>ia 0:D08.ACAD:230::/164<br/>ia 0:D08:200::/164<br/>ia 0:D08:200::/164<br/>ia 0:D08:200::/164<br/>ia 0:D08::/164<br/>ia 0:D08:200::/164<br/>ia 0:D08:200::/164<br/>ia 0:D08:20</pre> | <pre>/0] /0] 2, directly connected (0/0] 2, receive 1/0] 0/0] directly connected [0/0] receive up-config p-config } LUsers</pre>                                                                                     |                                                                                                    |              |         |       |                   |                      |                      | Ŷ     |
| Routin<br>Codes:                                                                                                    | g Table: Especial_User<br>L - local, C - connec<br>D - EIGRP, EX - EIGRP<br>NL - OSPF NSSA extern<br>E1 - OSPF external ty<br>i - IS-IS, su - IS-IS<br>ia - IS-IS inter are<br>o - OOR, P - periodic<br>+ - replicated route;                                                                                                    | s<br>ted, S - static, R - RI<br>external, O - OSPF, IP<br>al type 1, N2 - OSPF NS<br>pe 1, E2 - OSPF externa<br>summary, L1 - IS-IS le<br>, * - candidate default<br>downloaded static rout<br>% - next hop override | P, M - mobile, B - BGP<br>- OSPF inter area<br>SA external type 2<br>l type 2<br>vel-1, L2 - IS-IS leve<br>, U - per-user static<br>e, H - NHRP, l - LISP | 1-2<br>route |         |       |                   |                      |                      |       |
| Gatewa<br>S<br>C<br>L<br>S<br>C<br>L<br>R3#                                                                                                    | <pre>y of last resort is no<br/>10.0.0.0/8 is variably<br/>10.0.12.0/24 [1/0]<br/>10.0.23.0/24 is dir<br/>10.0.23.3/32 is dir<br/>10.0.113.0/24 [1/0]<br/>10.0.213.0/24 is di<br/>10.0.213.1/32 is di</pre>                                                                                                    | t set<br>subnetted, 6 subnets,<br>via 10.0.23.2<br>ectly connected, Gigabi<br>ectly connected, Gigabi<br>via 10.0.23.2<br>rectly connected, FastE<br>rectly connected, FastE                                         | 2 masks<br>tEthernet1/0.1<br>tEthernet0/0.1<br>thernet0/0.1<br>thernet0/0.1                                                                               |              |         |       |                   |                      |                      | v     |
| solar                                                                                                    | winds ኛ   Solar-PuTTY free                                                                                                    | tool                                                                                                    |                                                                                                    |              |         |       | © 2019 SolarWinds | Worldwide, LLC. A    | ll rights rese       | rved. |
|                                                                                                    |                                                                                                    | a buscar                                                                                                    | 🖽 💶 🔇                                                                                                    | 📃 💽 💼        | V 🎽 🍪 💟 | 📕 🥥 🚱 | 🧢 27°C 🧄 🍋        | ≋ ⊈≫) ESP 6:3<br>11/ | 83 p. m.<br>105/2022 | 0     |

Figura 10. R3 - Ruteo VRF Special Users IPv4.

## Figura 11. R3 - Ruteo VRF General Users IPv4.

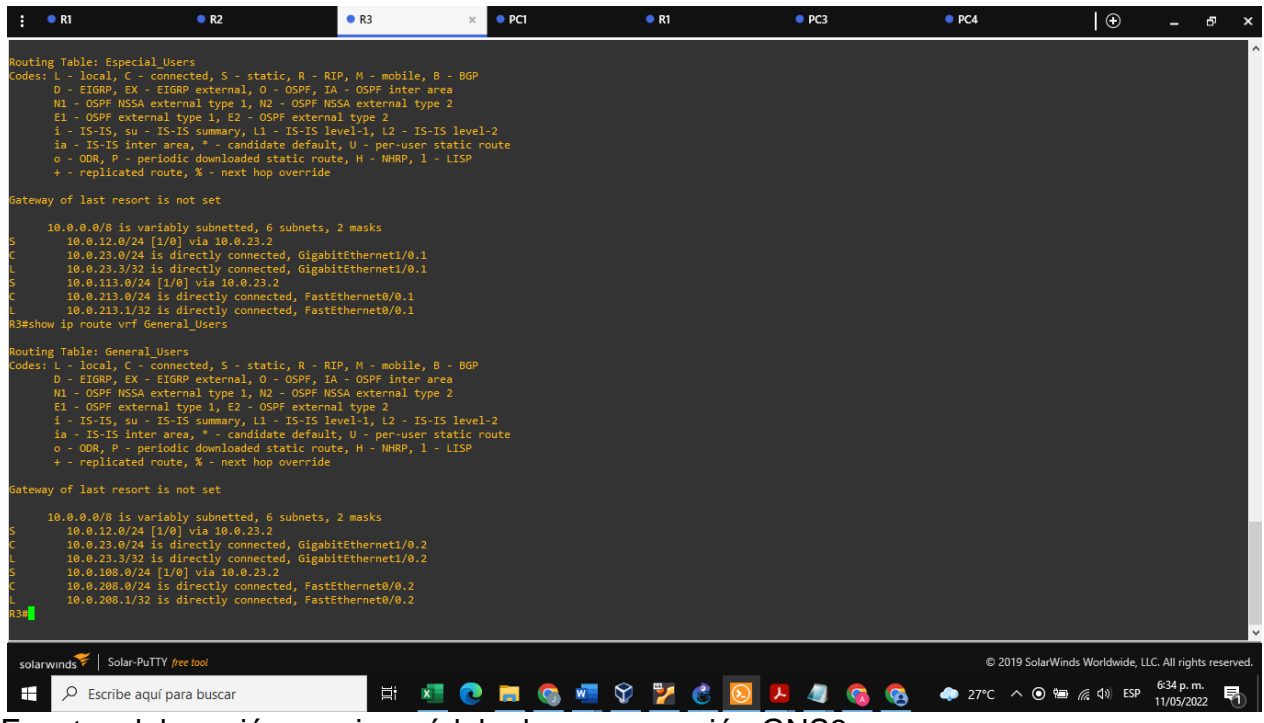

Fuente: elaboración propia, módulo de programación GNS3

# Figura 12. R3 - Ruteo VRF Special Users IPv6.

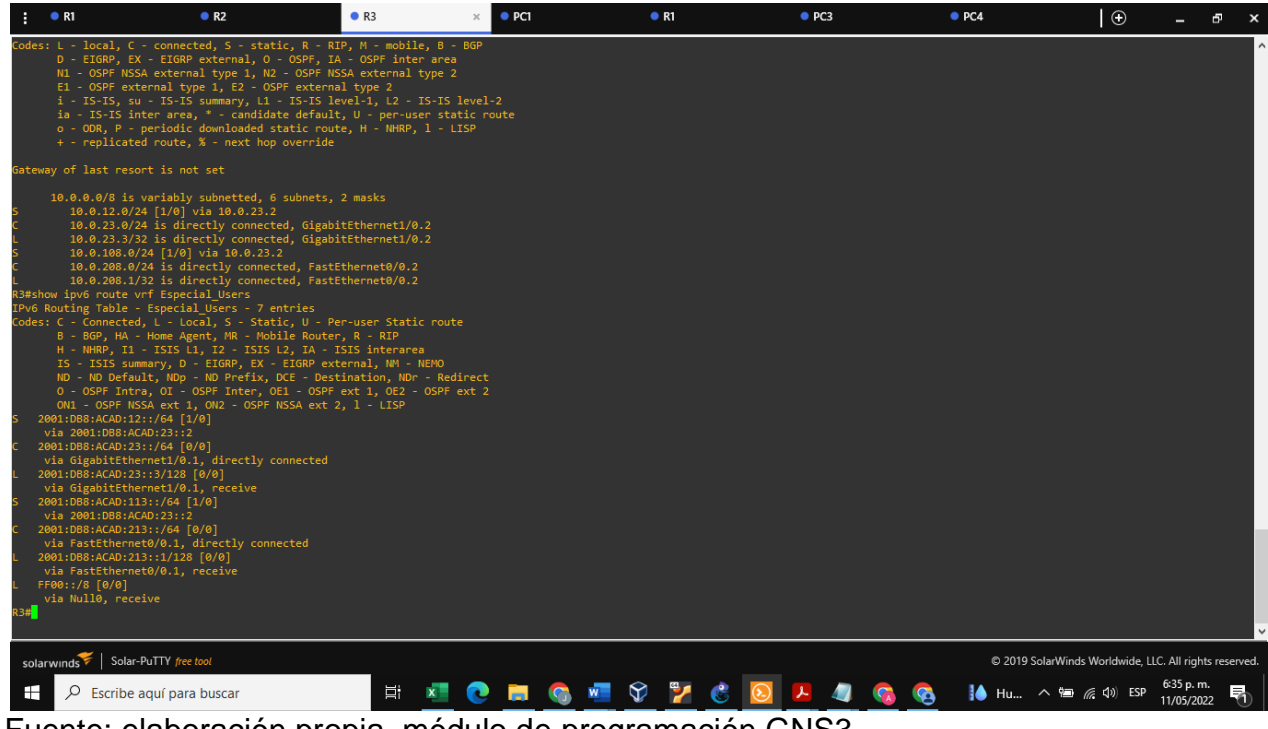

## Figura 13. R3 - Ruteo VRF General Users IPv6

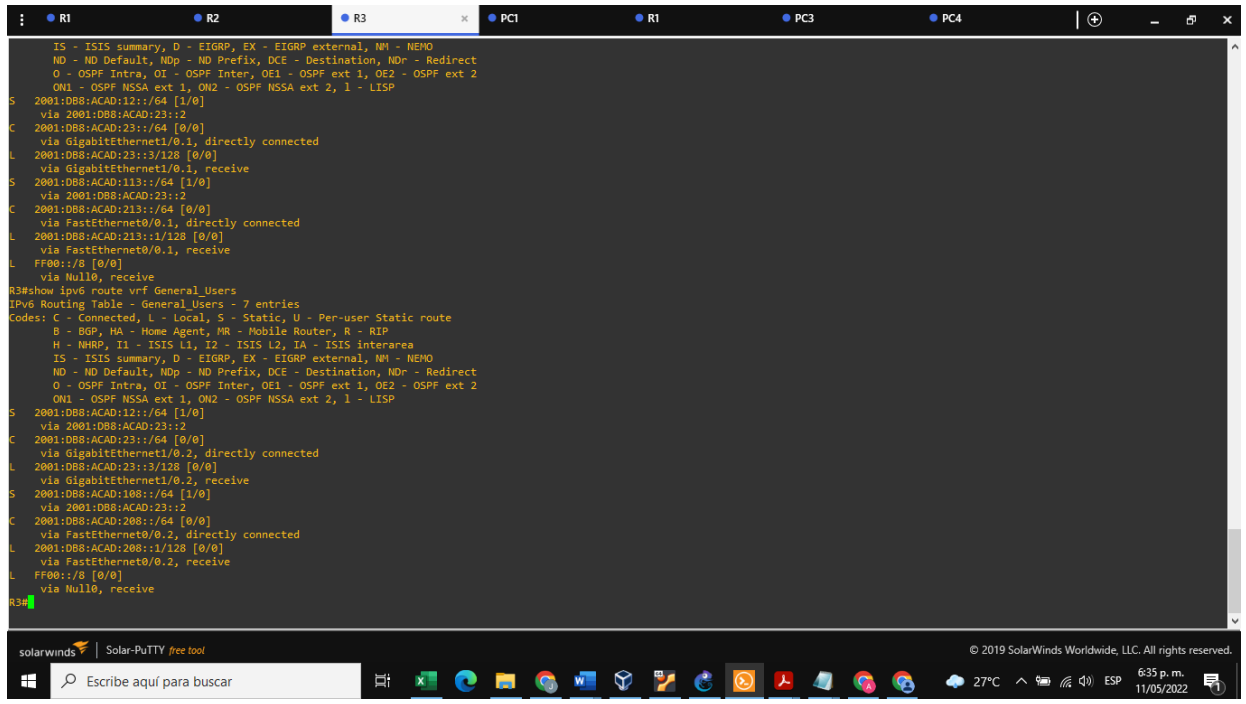

Fuente: elaboración propia, módulo de programación GNS3

# Figura 14. Verificación ping R1 - R3.

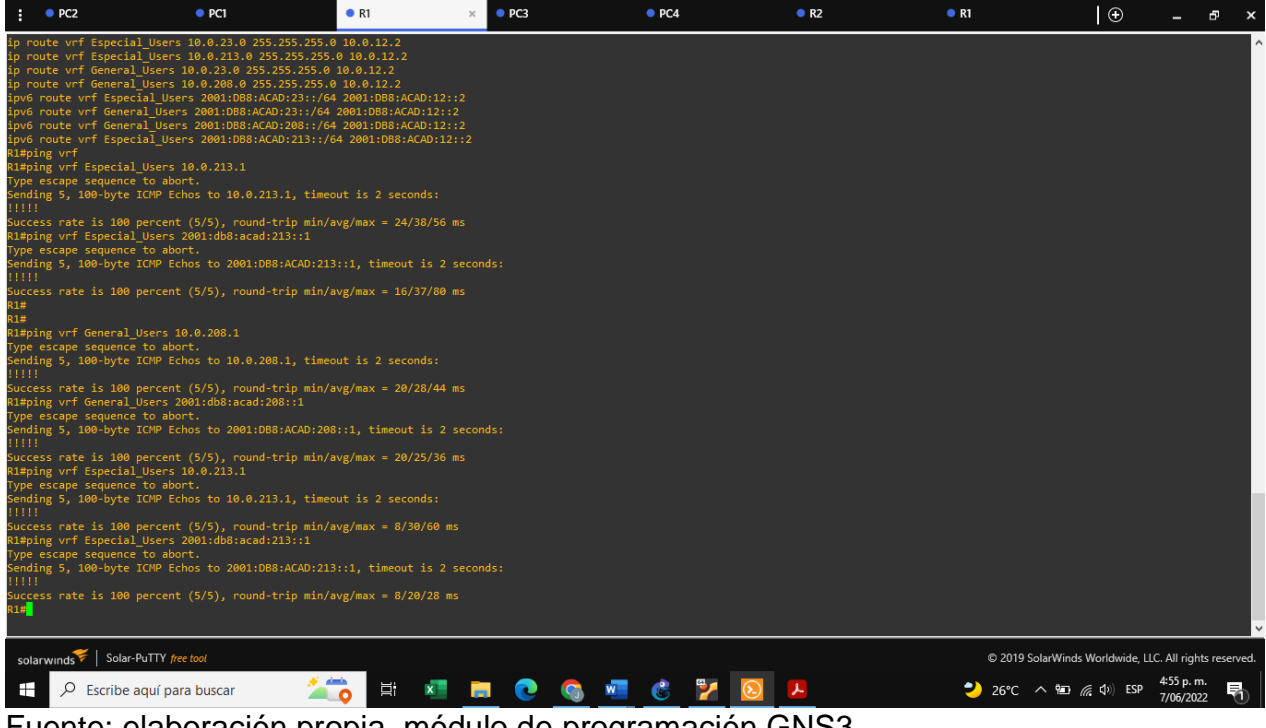

### Parte 3: Configurar Capa 2.

En esta sección se realizará la configuración de cada uno de los switches multicapa y de capa 2, en este sentido se activará el modo troncal habilitando la encapsulación del protocolo EEE802.1Q a las interfaces conectadas con los routers y modo acceso para los dispositivos PC. Así mismo se configurarán las vlan correspondientes.

Configuración inicial Switches.

## Switch D1

| configure terminal<br>hostname D1                      | ! modo global configuración<br>! designación nombre a switch |
|--------------------------------------------------------|--------------------------------------------------------------|
| ip routing                                             | ! configuración ruteo ip                                     |
| ipv6 unicast-routing                                   | ! habilitar direcciones IPv6                                 |
| no ip domain lookup                                    | ! no interactuar con DNS                                     |
| banner motd # D1. ENCOR Skills Assessment. Scenario 2# | ! configuración mensaie                                      |
| line con 0                                             | 3                                                            |
| exec-timeout 0 0                                       |                                                              |
| logging synchronous                                    | ! sincronización mensaies no solicitados                     |
| exit                                                   | salida configuración loggin sync                             |
| vlan 8                                                 | creación vlan 8                                              |
| name General Users                                     | l designación nombre vlan 8                                  |
| exit                                                   | l salida configuración vlan 8                                |
| vlan 13                                                | l creación vlan 13                                           |
| name Especial Users                                    | l designación nombre vlan 13                                 |
| exit                                                   | l salida configuración vlan 13                               |
|                                                        | . Salida Sonngaración vian re                                |
| Se deshabilitan todas las interfaces en el switch D1   |                                                              |
| enable                                                 | I habilita configuración switch                              |
| configure terminal                                     | I modo global configuración                                  |
| interface range $e0/0 - 3 e1/0 - 3 e2/0 - 3 e3/0 - 3$  | I rango interfaces                                           |
| shutdown                                               | l comando para deshabilitar las interfaces                   |
| exit                                                   | ! salida rango interfaces                                    |
|                                                        |                                                              |
| Activación modo troncal                                |                                                              |
| configure terminal                                     | l modo global de configuración                               |
| interface e0/2                                         | l selección interface e0/2                                   |
| switchport trunk encapsulation dot1g                   | l se habilita 802 10                                         |
| switchport mode trunk                                  | l se activa el modo troncal                                  |
| no shutdown                                            | l se activa interfaz                                         |
| exit                                                   | l salida de la interfaz                                      |
|                                                        |                                                              |
| configure terminal                                     | ! modo global de configuración                               |
| interface e0/0                                         | ! selección interface e0/0                                   |
| switchport mode Access                                 | ! establece puerto modo acceso                               |
| switchport access vlan 13                              | ! establece acceso vlan 13                                   |
| spanning-tree portfast                                 | ! habilita acceso capa 2 usuarios                            |
| no shutdown                                            | ! activa interfaz                                            |
| exit                                                   | ! salida configuración interfaz                              |

configure terminal interface range e0/1, e0/3 switchport trunk encapsulation dot1q switchport mode trunk channel-group 1 mode desirable no shutdown exit

Switch D2

exit

- enable configure terminal hostname D2 ip routing ipv6 unicast-routing no ip domain lookup banner motd #D2, ENCOR Skills Assessment, Scenario 2 # line con 0 #exec-timeout 0 0 logging synchronous exit vlan 8 name General Users exit vlan 13 name Especial Users exit configure terminal interface range e0/0 - 3, e1/0 - 3, e2/0 - 3, e3/0 - 3shutdown exit configure terminal interface e0/2 switchport trunk encapsulation dot1q switchport mode trunk exit configure terminal interface e0/0 switchport mode access switchport access vlan 13 spanning-tree portfast no shutdown exit configure terminal interface e0/1 switchport mode access switchport access vlan 8 spanning-tree portfast no shutdown
- ! modo global de configuración
  ! selección interfaces e0/1 y e0/3
  ! se habilita 802.1Q
  ! se activa Puerto modo troncal
  ! creación etherchannel
  ! activación interfaces
- ! salida configuración interfaces
  - ! habilita configuración switch
    ! modo global configuración
    ! designación nombre a switch
    ! configuración ruteo ip
    ! habilitar direcciones IPv6
    ! no interactuar con DNS
    ! configuración mensaje

! sincronización mensajes no solicitados ! salida configuración loggin sync ! creación vlan 8 ! designación nombre vlan 8 ! salida configuración vlan 8 ! creación vlan 13 ! designación nombre vlan 13 ! salida configuración vlan 13 ! modo global de configuración ! rango interfaces ! comando para deshabilitar las interfaces ! salida rango interfaces ! modo global de configuración ! selección interface e0/2 ! se habilita 802.1Q ! se activa el modo troncal ! salida de la interfaz ! modo global de configuración ! selección interface e0/0 ! configuración puerto modo acceso ! accesso vlan 13 ! acceso a capa 2 usuarios ! activación interfaz ! salida configuración interfaz ! modo global de configuración ! selección interface e0/1 ! configuración puerto modo ! accesso vlan 8 ! acceso a capa 2 usuarios ! activación interfaz ! salida configuración interfaz

#### Switch A1

configure terminal hostname A1 ipv6 unicast-routing no ip domain lookup banner motd # A1, ENCOR Skills Assessment, Scenario 2# line con 0 exec-timeout 0 0 logging synchronous exit vlan 8 name General\_Users exit

enable configure terminal interface range e0/0 - 3, e1/0 - 3, e2/0 - 3, e3/0 - 3 3 shutdown exit

interface Ethernet0/0 switchport trunk encapsulation dot1q switchport mode trunk channel-group 1 mode desirable

interface Ethernet0/1 switchport trunk encapsulation dot1q switchport mode trunk channel-group 1 mode desirable

interface Ethernet0/2 switchport access vlan 8 switchport mode access spanning-tree portfast edge ! modo global de configuración
! designación nombre switch
! active direcciones IPv6
! no interactuar con DNS
! configuración mensaje

! sincronización mensajes no solicitados
! salida configuración logging sync
! creación vlan 8
! identificación vlan 8
! salida configuración vlan 8
! habilita configuración switch
! modo global de configuración

! modo global de configuración
! rango interfaces
! comando para deshabilitar las interfaces
! salida rango interfaces

! selección interface e0/0 ! se habilita 802.1Q ! se habilita el modo troncal ! creación etherchannel

! selección interface e0/1
! se habilita 802.1Q
! se habilita el modo troncal
! creación etherchannel

! selección interface e0/2
! accesso vlan 8
! configuración puerto modo acceso
! configuración puerto para pc

# Figura 15. Verificación ping PC1 - PC2.

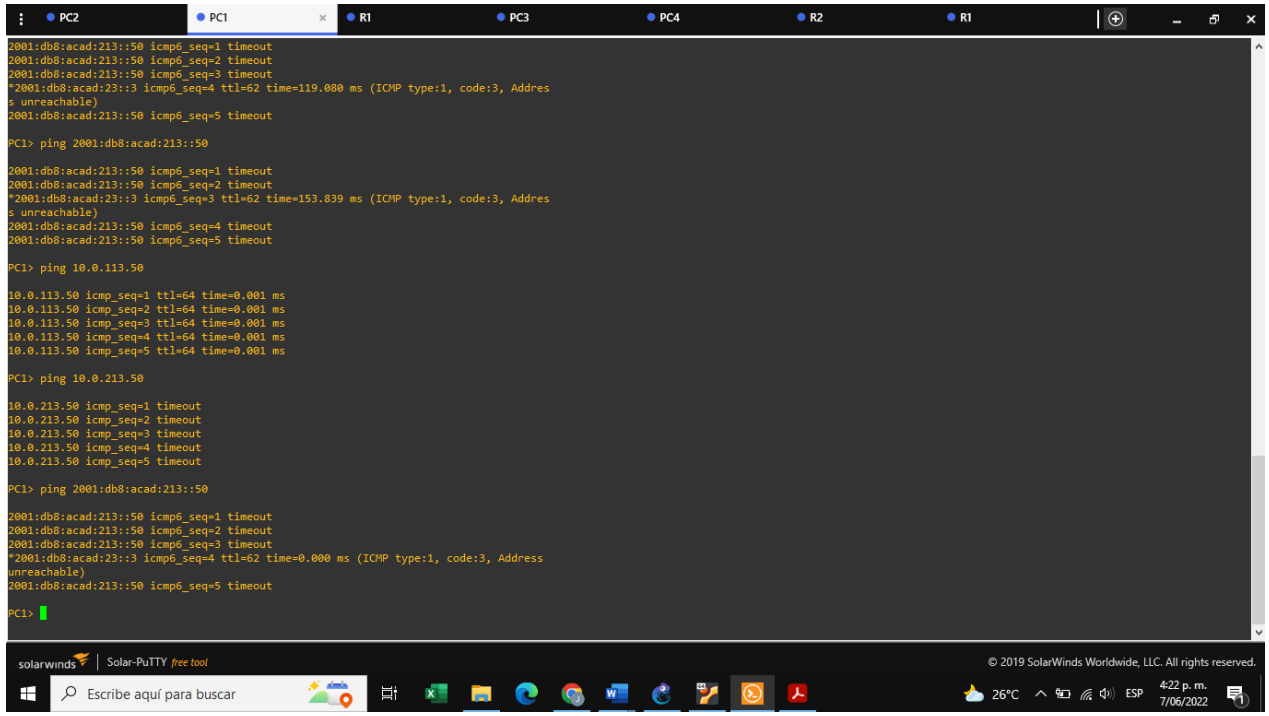

Fuente: elaboración propia, módulo de programación GNS3

# Figura 16. Verificación ping PC3 - PC4.

| : •                                                                                 | PC2                                                                                | • PC1                                                                                                    | R1                     | • PC3                   | × • PC4  | • R2     | • R1       | $\oplus$                | - 8 ×                   |
|-------------------------------------------------------------------------------------|------------------------------------------------------------------------------------|----------------------------------------------------------------------------------------------------|------------------------|-------------------------|----------|----------|------------|-------------------------|-------------------------|
| MAC<br>LPORT<br>RHOST:PO<br>MTU                                                     | : 00:<br>: 200<br>DRT : 127<br>: 150                                               | 50:79:66:68:02<br>36<br>.0.0.1:20037<br>ð                                                                                                    |                        |                         |          |          |            |                         |                         |
| PC3> sho                                                                            |                                                                                    |                                                                                                    |                        |                         |          |          |            |                         |                         |
| NAME<br>LINK-LOO<br>GLOBAL S<br>DNS<br>ROUTER I<br>MAC<br>LPORT<br>RHOST:PO<br>MTU: | CAL SCOPE<br>SCOPE<br>LINK-LAYER<br>DRT                                            | : PC3[1]<br>: fe80:250:79ff;fe66:6802<br>: 2001:db8:acad:108::50/64<br>:<br>: ca:01:07:01:00:00<br>: 00:50:79:66:68:82<br>: 20036<br>: 127.0.0.1:20037<br>: 1500 |                        |                         |          |          |            |                         |                         |
| PC3> pir                                                                            | ng 10.0.20                                                                         | 3.50                                                                                                    |                        |                         |          |          |            |                         |                         |
| 10.0.208<br>10.0.208<br>10.0.208<br>10.0.208<br>10.0.208                            | 8.50 icmp_<br>8.50 icmp_<br>8.50 icmp_<br>8.50 icmp_<br>8.50 icmp_<br>8.50 icmp_   | seq=1 timeout<br>seq=2 timeout<br>seq=3 timeout<br>seq=4 timeout<br>seq=5 timeout                                                                                |                        |                         |          |          |            |                         |                         |
| PC3> pir                                                                            | ng 10.0.20                                                                         | 3.50                                                                                                    |                        |                         |          |          |            |                         |                         |
| 10.0.208<br>10.0.208<br>10.0.208<br>10.0.208<br>10.0.208                            | 8.50 icmp_<br>8.50 icmp_<br>8.50 icmp_<br>8.50 icmp_<br>8.50 icmp_<br>8.50 icmp_   | seq=1 timeout<br>seq=2 timeout<br>seq=3 timeout<br>seq=4 timeout<br>seq=5 timeout                                                                                |                        |                         |          |          |            |                         |                         |
| PC3> pir                                                                            | ng 2001:db8                                                                        |                                                                                                    |                        |                         |          |          |            |                         |                         |
| 2001:db8<br>2001:db8<br>2001:db8<br>*2001:db8<br>2001:db8                           | B:acad:208<br>B:acad:208<br>B:acad:208<br>b8:acad:208<br>b8:acad:208<br>B:acad:208 | ::50 icmp6_seq=1 timeout<br>::50 icmp6_seq=2 timeout<br>::50 icmp6_seq=3 timeout<br>::3 icmp6_seq=4 ttl=62 time<br>::50 icmp6_seq=5 timeout                      | =0.000 ms (ICMP type:: | L, code:3, Address unre | achable) |          |            |                         |                         |
| PC3>                                                                                |                                                                                    |                                                                                                    |                        |                         |          |          |            |                         |                         |
| solarw                                                                              | inds 😤   So                                                                        | lar-PuTTY free tool                                                                                                    |                        |                         |          |          | © 2019 Sol | arWinds Worldwide. LLC  | C. All rights reserved  |
|                                                                                     | € Escrib                                                                           | e aquí para buscar                                                                                                    | 10 H                   | a 💼 💿 🧃                 | ) 💶 👶 🎽  | <b>E</b> | 📥 26°C 🔨   | ¶⊡ <i>(</i> @ (\$)) ESP | 4:25 p. m.<br>7/06/2022 |

## Parte 4. Configurar seguridad

En este apartado se asignarán usuarios y contraseñas secretas para poder ingresar al modo de configuración de los dispositivos de red tanto de capa 3 (routers), multicapa y capa 2 (switches), con el fin de proteger la red de posibles configuraciones fraudulentas. Adicionalmente se activará la autenticación AAA.

## **Router 1**

| configure terminal                                              | ! modo global de configuración           |
|-----------------------------------------------------------------|------------------------------------------|
| enable algorithm-type scrypt secret cisco12345cisco             | ! habilita algoritmo de password secreto |
| username admin privilege 15 algorithm-type scrypt secret cisco1 | 2345cisco ! se crea la cuenta de usuario |
| aaa new-model                                                   | ! habilita la autenticación AAA          |
| aaa authentication login default local                          | ! se activa la autenticación AAA         |
| end                                                             | ! finaliza configuración                 |

# Router 2

configure terminal! modo global de configuraciónenable algorithm-type scrypt secret cisco12345cisco! habilita algoritmo de password secretousername admin privilege 15 algorithm-type scrypt secret cisco12345cisco! se crea la cuenta de usuarioaaa new-model! habilita la autenticación AAAaaa authentication login default local! se activa la autenticación AAA deingreso local por defecto! finaliza configuración

# **Router 3**

configure terminal! modo global de configuraciónenable algorithm-type scrypt secret cisco12345cisco! habilita algoritmo de password secretousername admin privilege 15 algorithm-type scrypt secret cisco12345cisco ! se crea la cuenta de usuarioaaa new-model! habilita la autenticación AAAaaa authentication login default local! se activa la autenticación AAAend! finaliza configuración

# Switch D1

configure terminal! modo global de configuraciónenable algorithm-type scrypt secret cisco12345cisco! habilita algoritmo de password secretousername admin privilege 15 algorithm-type scrypt secret cisco12345cisco ! se crea la cuenta de usuarioaaa new-model! habilita la autenticación AAAaaa authentication login default local! se activa la autenticación AAAend! finaliza configuración

## Switch D2

configure terminal! modo global de configuraciónenable algorithm-type scrypt secret cisco12345cisco! habilita algoritmo password secretousername admin privilege 15 algorithm-type scrypt secret cisco12345cisco ! se crea la cuenta de usuarioaaa new-model! habilita algoritmo password secreto

aaa authentication login default local D2(config)#end

# Switch A1

! se activa la autenticación AAA ! finaliza configuración

| configure terminal                                              | ! modo global de configuración           |
|-----------------------------------------------------------------|------------------------------------------|
| enable algorithm-type scrypt secret cisco12345cisco             | ! habilita algoritmo de password secreto |
| username admin privilege 15 algorithm-type scrypt secret cisco1 | 2345cisco ! se crea la cuenta de usuario |
| aaa new-model                                                   | ! habilita la autenticación AAA          |
| aaa authentication login default local                          | ! se activa la autenticación AAA         |
| end                                                             | ! finaliza configuración                 |

# CONCLUSIONES

La utilización de VRF plantea nuevas posibilidades para la implementación de redes escalables las cuales por su dinámica pueden llegar a compartir las mismas direcciones IPv4 o IPv6.

La implementación de VRF (Virtual Routing and Forwarding), requiere la implementación de subinterfaces en cada uno de los routers que se encuentran conectados, logrando con esta un óptimo rendimiento y un desempeño independiente de cada una de estas, a pesar de encontrarse en el mismo dispositivo de red.

En la configuración de los switches multicapa y de capa 2, es de vital importancia la activación del protocolo IEEE 801.Q, para la posterior activación del modo troncal a través del cual es posible el envío de tráfico entre estos dispositivos de red con los de capa 3, tales como los router.

La tecnología de etherchannel de Cisco permite unir las diferentes interfaces ethernet con el fin de optimizar la velocidad en cada uno de los puertos que hacen parte de los switch capa 2, por lo que de forma eficiente se hace uso de los recursos de una red informática.

Finalmente, pero no menos importante es la seguridad que se debe otorgar a cada uno de los dispositivos, principalmente los que hacen parte de la capa 2 y capa 3 por lo tanto es necesaria la implementación de contraseñas secretas y de la designación de un usuario administrador con privilegios 15 que le permita hacer modificaciones, y tenga control de las configuraciones de estos dispositivos.

# **BIBLIOGRÁFIA**

Ariganello, E., Barrientos, E., (2015). RA-MA (Ed). Redes CISCO CCNP a Fondo Guía de Estudio para Profesionales. https://books.google.com.co/books?id=Zo-fDwAAQBAJ&printsec=copyright&redir\_esc=y#v=onepage&q&f=false

Ariganello, E., Barrientos, E., (2015). RA-MA (Ed). Redes CISCO Guía de Estudio para la Certificación CCNP Routing y Swtiching 3a Edición. https://books.google.com.co/books?id=JPNFDwAAQBAJ&lpg=PT43&dq=CCNP&hl=es& pg=PP1#v=onepage&q=CCNP&f=false

Becerra, B. (2022). La República. Consumo de internet en el mundo aumentó 19,5% durante la pandemia de covid-19. https:///www.larepublica.co/consumo/consumo-de-internet-en-el-mundo-aumento-195-durante-la-pandemia-de-covid-19-3274945.

Edgeworth, B., Garza Rios, B., Gooley, J., Hucaby, D. (2020). CISCO Press (Ed). CCNP and CCIE Enterprise Core ENCOR. https://1drv.ms/b/s!AAIGg5JUgUBthk8.

Froom, R., Frahim, E. (2015). CISCO Press (Ed). Spanning Tree Implementation. Implementing Cisco IP Switched Networks (SWITCH) Foundation Learning Guide CCNP SWITCH 300-115. https://1drv.ms/b/s!AmIJYei-NT1IInWR0hoMxgBNv1CJ.

Hucaby, D., (2015). PEARSON (Ed). CCNP Routing and Switching SWITCH 300-115 Official Cert Guide.

https://books.google.com.co/books?id=FLtoBQAAQBAJ&lpg=PT773&dq=CCNP&hl=es &pg=PT3#v=onepage&q=CCNP&f=false.

Pfund, A., Lammle, T., (2004). SYBEX (Ed). CCNP Cisco Network Troubleshooting Study Guide.

https://books.google.com.co/books?id=YQFh0T2y2AoC&lpg=PR20&dq=CCNP&hl=es&p g=PR3#v=onepage&q=CCNP&f=false.

Teare, D., Vachon B., Graziani, R. (2015). CISCO Press (Ed). EIGRP Implementation. Implementing Cisco IP Routing (ROUTE) Foundation Learning Guide CCNP ROUTE 300-101. https://1drv.ms/b/s!AmIJYei- NT1IInMfy2rhPZHwEoWx.